## お 客 様 へ 大 切 な お 知 ら せ 【ご使用前に必ずお読みください】

弊社リサイクルトナーカートリッジをご利用いただき、ありがとうございます。

本商品は、トナーカートリッジ交換直後とプリンタ本体の 電源投入直後(スリープモード復帰直後は除く)に下記のような メッセージが表示されて印刷がすぐに開始できません。

『カートリッシ」通信エラー 他社カートリッシ」に起因する不具合は保証外です』

必ず、下記の手順に従い<mark>印刷ロック解除</mark>を実施して からご使用頂きますようお願い申し上げます。

## 下記の操作を行ってください。

『カートリッジ通信エラー 他社カートリッジに起因する不具合は保証外です。』 と表示されたら、操作パネルの<u>『OK』キー</u>を押します。

印刷が可能になり、ディスプレイの表示が 左図のような表示になります。

『カートリッジが寿命になりました。交換を推奨。』 『カートリッジ残量を正しく表示できません。』 『他社カートリッジに起因する不具合は保証外です。』 等が表示されますが、印刷に支障はありません。

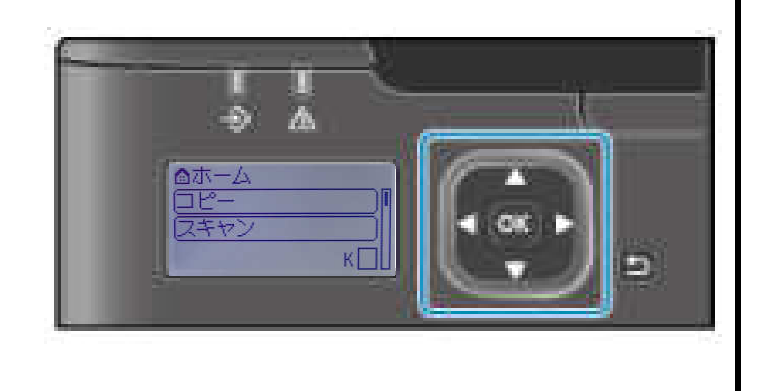

ご注 貢

Canon Genuine Modeを【ON】に変更されているお客様は、
下記の手順で【OFF】にお戻しください。
[メニュー]⇒[管理設定]⇒[デバイス管理]⇒[Canon Genuine Mode]⇒[OFF]を選択
トナーカートリッジの残量表示は行われません。
※画像がかすれたり薄くなってきたらカートリッジの交換時期となります。